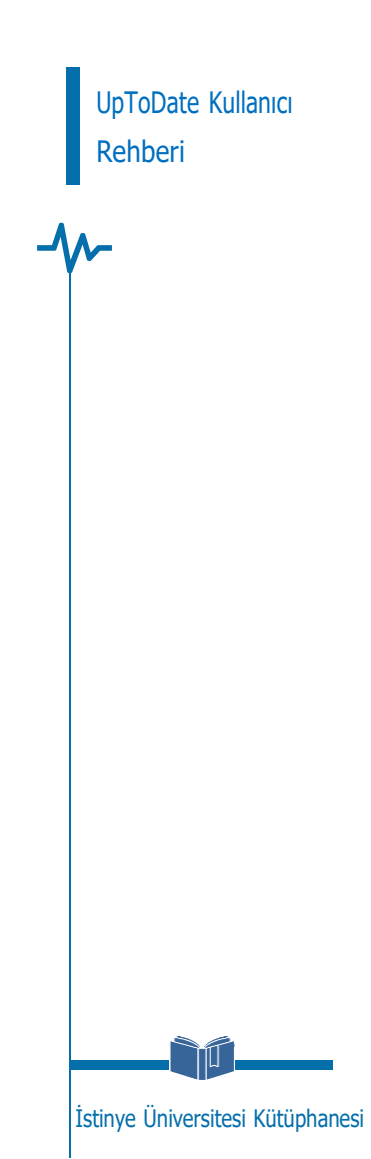

## UPTODATE GiRiŞ

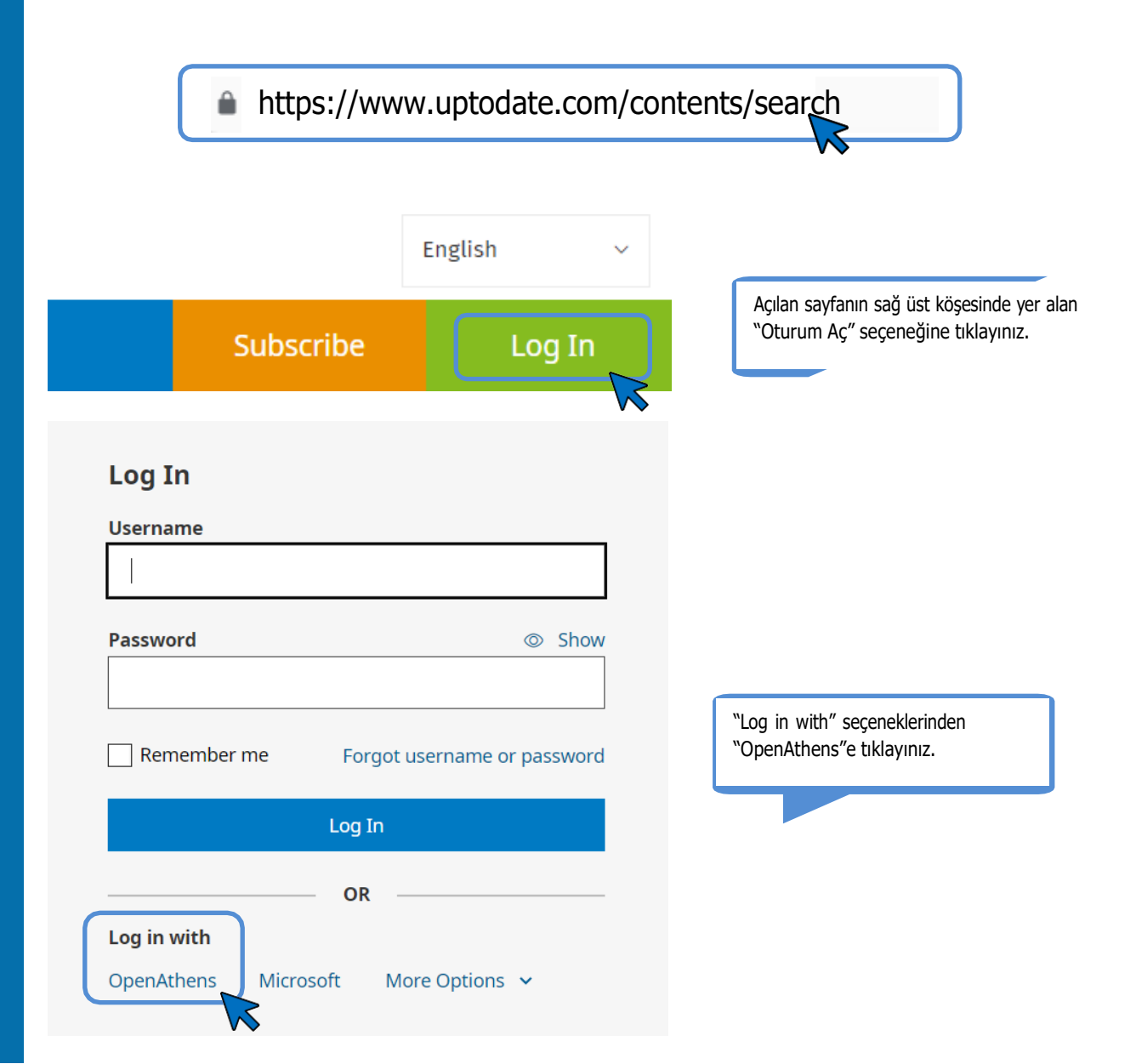

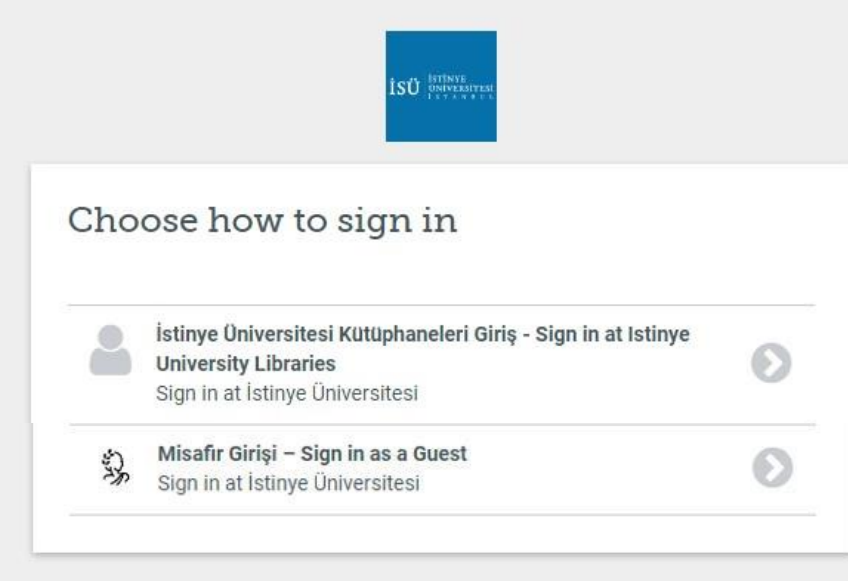

By using this site you agree to us setting cookies. Please see our privacy and cookie information.

Powered by DeenAthens

Açılan ekranda "Kullanıcı Adı" olarak kurumsal e-posta adresinizi (@istinye.edu.tr, @stu.istinye.edu.tr), şifre kısmına isekurumsal eposta adresinize ait şifrenizi yazmanız gerekmektedir.

## UPTODATE KULLANICI REHBERİ

UPTODATE KULLANICI REHBERİ

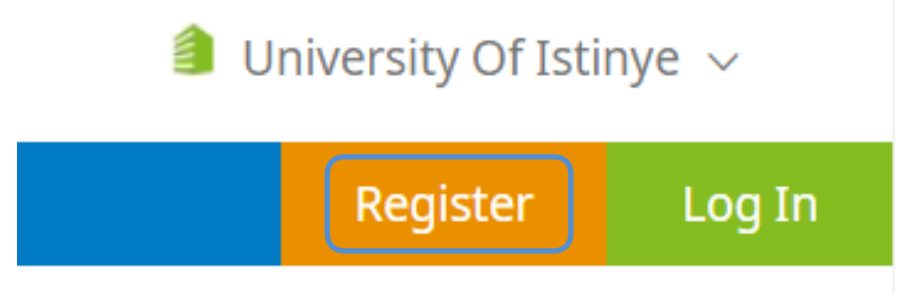

UpToDate veri tabanına giriş sağladıktan sonra "Register" seçeneği ile hesap oluşturabilirsiniz. Kampüs dışı erişim yaparak oluşturduğunuz hesap ile 90 gün <u>https://www.uptodate.com/contents/search</u> adresi üzerinden kullanıcı adı ve şifreniz ile giriş yapabilirsiniz. 90 gün sonra OpenAthens seçeneği ile UpToDate'e kullanıcı adı ve şifrenizle giriş yaparak aktivasyon sürenizi 90 gün daha uzatabilirsiniz.

NOT: Kampüs dışı erişim hesabınıza web tarayıcınız üzerinden bir kez giriş yapmanız durumunda web tarayıcınızı kapatmadığınız sürece incelemek istediğiniz diğer veri tabanlarında tekrar giriş yapmanıza gerek kalmayacaktır.

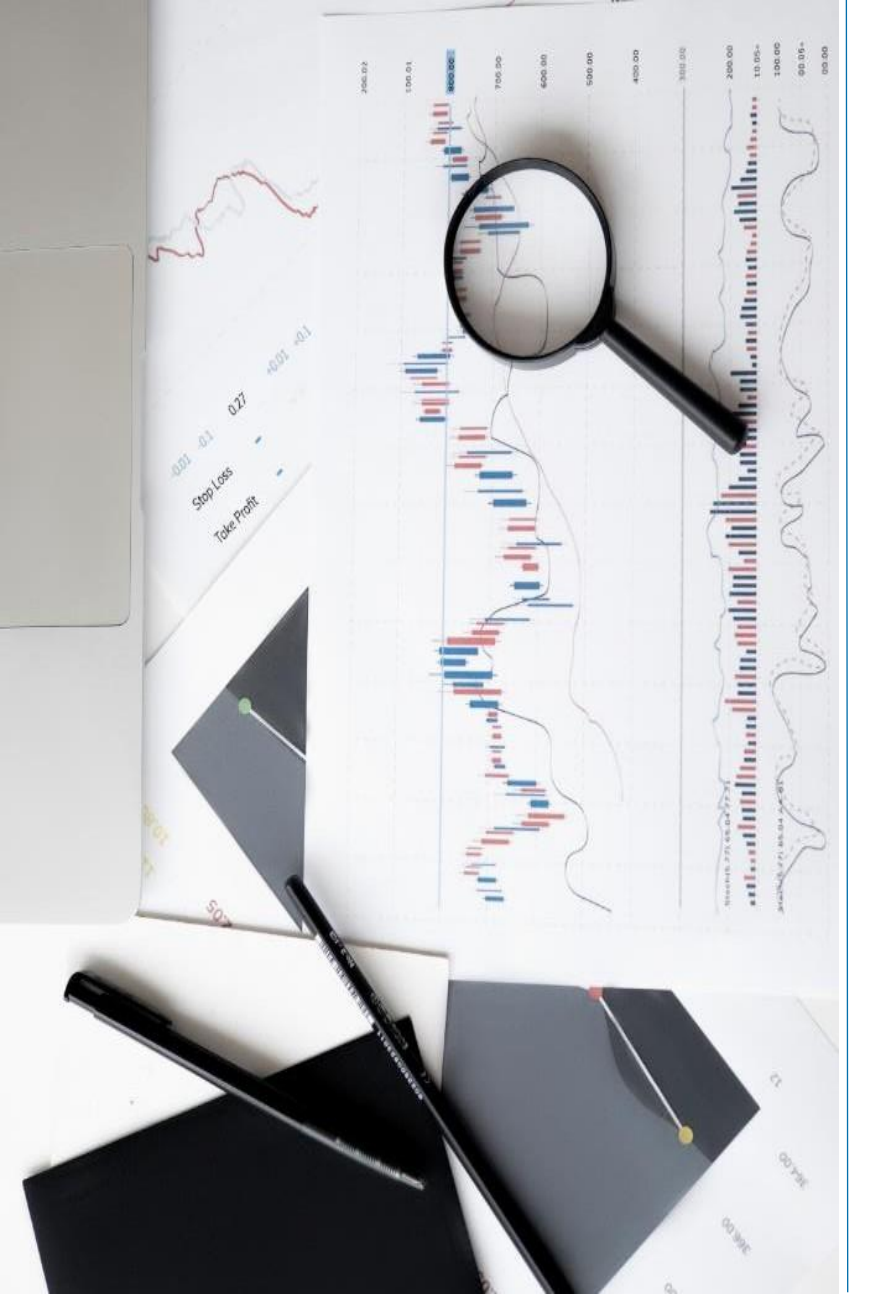

## İLETİŞİM

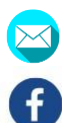

0

- kutuphane@istinye.edu.tr
- /isukutuphane
- @isukutuphane
- @isukutuphane
- in /company/isu-kutuphane